## **APSHCL – One Time Settlement**

## <u>User Manual for Update Status for Registration Documents in</u> <u>DA/WEDS Login (Printed registered documents received status)</u>

Click on below URL to login into application

https://pmuhousing.ap.gov.in/apshclpmu/views/Loginform.aspx

| HOUSING CORPORATION     GOVT OF ANDHRA PRADESH     GOVT OF ANDHRA PRADESH     GOVT OF ANDHRA PRADESH                                          | Raju<br>sh                      |
|----------------------------------------------------------------------------------------------------|---------------------------------|
|                                                                                                    | APSHCL PMU Login                |
| Note: For Technical related queries, Please contact the mobile numbers:                                                                       | Username :                      |
| 9000523420,6309998816,6309998818,7032134560,8008245928,9490040381<br>from 09:30 AM to 06:00 PM. Email:apshcl.support@aptonline.in , Sunday is | 10190488-DA                     |
| Holiday.                                                                                                    | Password :                      |
|                                                                                                    |                                 |
|                                                                                                    | 87708 87708                     |
| <i>ллл</i>                                                                                                    | Login<br>Forgot Password ?      |
| నపరత్నాలు - పదలందలిక ఇళ్లు                                                                                                    |                                 |
| © APHousing. All Rights Reserved 2021.                                                                                                    | Designed & Developed by AP@ming |

Click on One Time Settlement→Registration Document Status→Update Status for Registration Documents Link from Left Menu as shown below

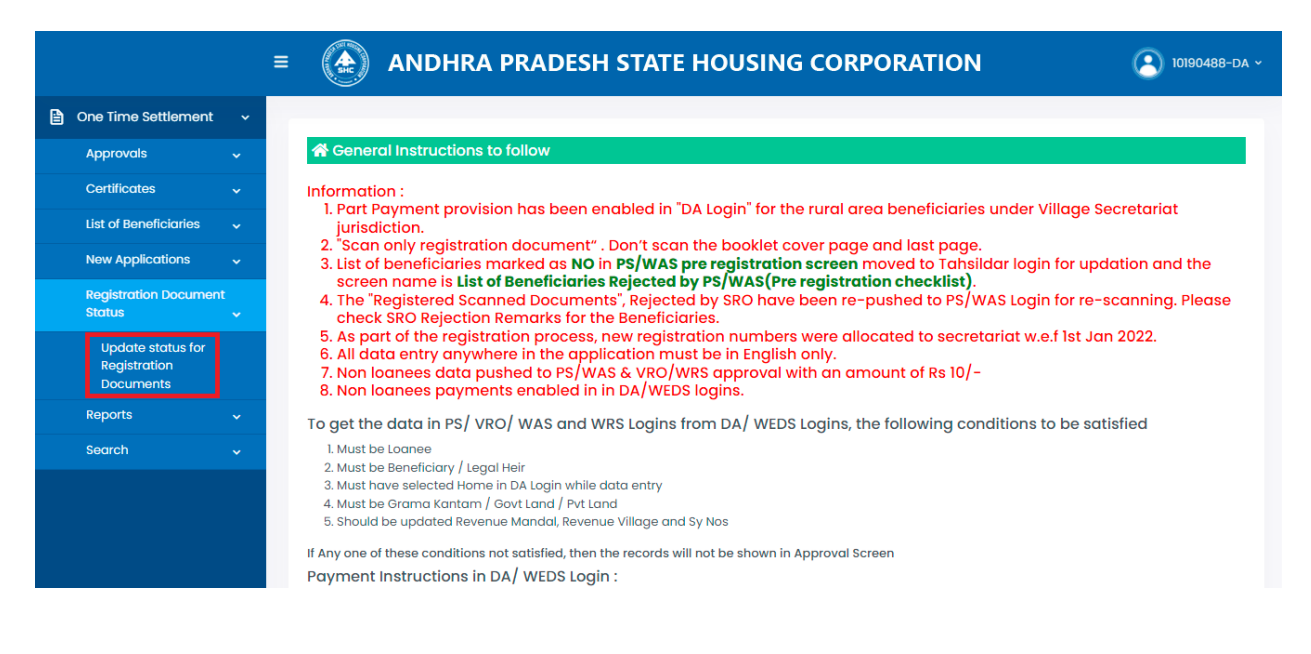

NOTE: In this screen we are showing Tahsildar approved beneficiaries only (Excluded already registered documents).

|                         | = 🚯 ANDHRA PR                          | ADESH STATE HOUSI | ING CORPORATION    | 10190488-DA ~              |
|-------------------------|----------------------------------------|-------------------|--------------------|----------------------------|
| 🖹 One Time Settlement 🗸 | UPDATE STATUS FOR REGISTRATIO          | ON DOCUMENTS      |                    |                            |
|                         | District :                             | Mandal :          | Secretariat :      | Beneficiary ID :           |
|                         | SRIKAKULAM                             | AMADALAVALASA     | 10190488 - THOTADA | Select                     |
|                         |                                        |                   |                    |                            |
|                         |                                        |                   |                    | Select                     |
|                         |                                        |                   |                    | 010151827P21120013         |
|                         |                                        |                   |                    | 010151827P21146388         |
|                         |                                        |                   |                    | 010151827P21146413         |
|                         |                                        |                   |                    | 010151827P21147228         |
|                         |                                        |                   |                    | 010151827P21147398         |
|                         |                                        |                   |                    |                            |
|                         |                                        |                   |                    |                            |
|                         |                                        |                   |                    |                            |
|                         | © APHousing. All Rights Reserved 2021. |                   |                    | Designed & Developed by 41 |

Select any of the Beneficiary ID from the dropdown provided as shown below

## Screen shows as below

|                       |                                          | RADESH        | STATE HOUSI         | NG CORPORAT        | ION                                | (A) 10190488-DA ~  |
|-----------------------|------------------------------------------|---------------|---------------------|--------------------|------------------------------------|--------------------|
| One Time Settlement ~ | UPDATE STATUS FOR REGISTRATION DOCUMENTS |               |                     |                    |                                    |                    |
|                       | District :                               | Mandal :      | : Secretariat:      |                    | Beneficiary ID :                   | Beneficiary ID :   |
|                       | SRIKAKULAM                               | AMADALAVALASA |                     | 10190488 - THOTADA |                                    | 010151827P21120013 |
|                       | Name of the Beneficiary :                |               | Aadhar Number :     |                    | Father/spouse of the beneficiary : |                    |
|                       | METTA KRISHNAVENI                        |               | NA                  |                    | METTA VASUDEVA RAO                 |                    |
|                       | Phone Number :                           |               |                     |                    |                                    |                    |
|                       | 967XXXX689                               |               |                     |                    |                                    |                    |
|                       | Please submit the status if not rece     |               |                     |                    |                                    |                    |
|                       | 1. Original Copy :                       |               | 2. Duplicate Copy : |                    |                                    |                    |
|                       | Select                                   |               | Select              |                    |                                    |                    |
|                       | Submit Cancel                            |               |                     |                    |                                    |                    |

Select "Please submit the status if not received the Registration Documents" for Original Copy (or) Duplicate Copy as shown below

NOTE: Here, selected for Original Copy. You can select for Original and Duplicate Copy at a time. And the user must select either Original Copy or Duplicate Copy.

|                         | = 🚯 ANDHRA                          | PRADESH STATE HOU                       | SING CORPORAT      | FION (3) 10190488-DA ~             |  |
|-------------------------|-------------------------------------|-----------------------------------------|--------------------|------------------------------------|--|
| 🖹 One Time Settlement 🗸 | District :                          | Mandal :                                | Secretariat :      | Beneficiary ID :                   |  |
|                         | SRIKAKULAM                          | AMADALAVALASA                           | 10190488 - THOTADA | 010151827P21120013                 |  |
|                         | Name of the Beneficiary :           | Aadhar Number :                         |                    | Father/spouse of the beneficiary : |  |
|                         | METTA KRISHNAVENI                   | NA                                      |                    | METTA VASUDEVA RAO                 |  |
|                         | Phone Number :                      |                                         |                    |                                    |  |
|                         | 967XXX689                           |                                         |                    |                                    |  |
|                         | Please submit the status if no      | t received the Registration Documents : |                    |                                    |  |
|                         | 1. Original Copy :                  | 2. Duplicate Copy :                     |                    |                                    |  |
|                         | Select                              | Select                                  |                    |                                    |  |
|                         | Select<br>Not Recieved              |                                         |                    |                                    |  |
|                         |                                     |                                         |                    |                                    |  |
|                         |                                     |                                         |                    |                                    |  |
|                         | A Difference all Diskte Descented ( | 2001                                    |                    |                                    |  |
|                         | © APHousing. All Rights Reserved 2  | 2021.                                   |                    | Designed & Developed by 41         |  |

Click on Submit to complete the process as shown below

|                         | ≡ | (ANDHRA P                           | RADESH            | STATE HOUSII        | NG CORPORAT        | ΊΟΝ        | 10190488-DA ~                    |
|-------------------------|---|-------------------------------------|-------------------|---------------------|--------------------|------------|----------------------------------|
|                         |   | District :                          | Mandal :          |                     | Secretariat :      |            | Beneticiary ID :                 |
| 🗎 One Time Settlement 🗸 |   | SRIKAKULAM                          | AMADALA           | VALASA              | 10190488 - THOTADA |            | 010151827P21120013               |
|                         |   | Name of the Beneficiary :           |                   | Aadhar Number :     |                    | Father/spo | ouse of the beneficiary :        |
|                         |   | METTA KRISHNAVENI                   |                   | NA                  |                    | METTA VA   | SUDEVA RAO                       |
|                         |   | Phone Number :                      |                   |                     |                    |            |                                  |
|                         |   | 967XXXX689                          |                   |                     |                    |            |                                  |
|                         |   | Please submit the status if not rec | ceived the Regist | ration Documents :  |                    |            |                                  |
|                         |   | 1. Original Copy :                  |                   | 2. Duplicate Copy : |                    |            |                                  |
|                         |   | Not Recieved                        |                   | Select              |                    |            |                                  |
|                         |   | Submit Cancel                       |                   |                     |                    |            |                                  |
|                         | ¢ | APHousing. All Rights Reserved 2021 |                   |                     |                    | De         | signed & Developed by 41 APONING |
|                         |   |                                     |                   |                     |                    |            |                                  |
|                         |   |                                     |                   |                     |                    |            |                                  |
|                         |   |                                     |                   |                     |                    |            |                                  |

Success messages shows as below stating that the Status of the Document Printing is updated successfully.

|                         | = ( ANDHRA PRADESH STATE HOUSING CORPORATION                                        | (3) 10190488-DA ~          |
|-------------------------|-------------------------------------------------------------------------------------|----------------------------|
| 🖹 One Time Settlement 🗸 | UPDATE STATUS FOR REGISTRATION DOCUMENTS                                            |                            |
|                         | District :<br>SRIKAKULAM Updated! Registration Document Status Updated Successfully | Beneficiary ID :           |
|                         | © APHousing. All Rights Reserved 2021.                                              | Designed & Developed by 41 |